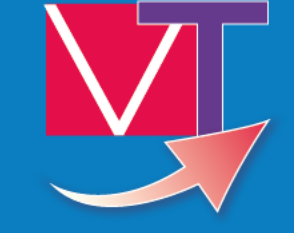

# ViaTrajectoire V13.2 Guide d'utilisation du nouveau thésaurus

Version du 14/02/2024

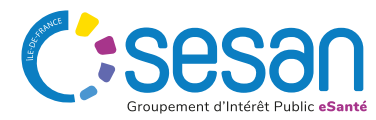

# SOMMAIRE

#### 1 Introduction

#### 2 Présentation du nouveau thésaurus

- a) <u>Accéder au thésaurus</u>
- b) Affichage pour les unités n'ayant jamais décrit leur offre
- c) <u>Consulter la nouvelle version de l'offre de soin d'une unité</u>

#### 3 Mettre à jour son thésaurus

- a) <u>Supprimer des lignes</u>
- b) <u>Ajouter des lignes</u>

#### 4 Astuces et infos pratiques

- a) <u>Astuces</u>
- b) <u>Qui contacter ?</u>
- c) <u>Trouver son référent ViaTrajectoire</u>

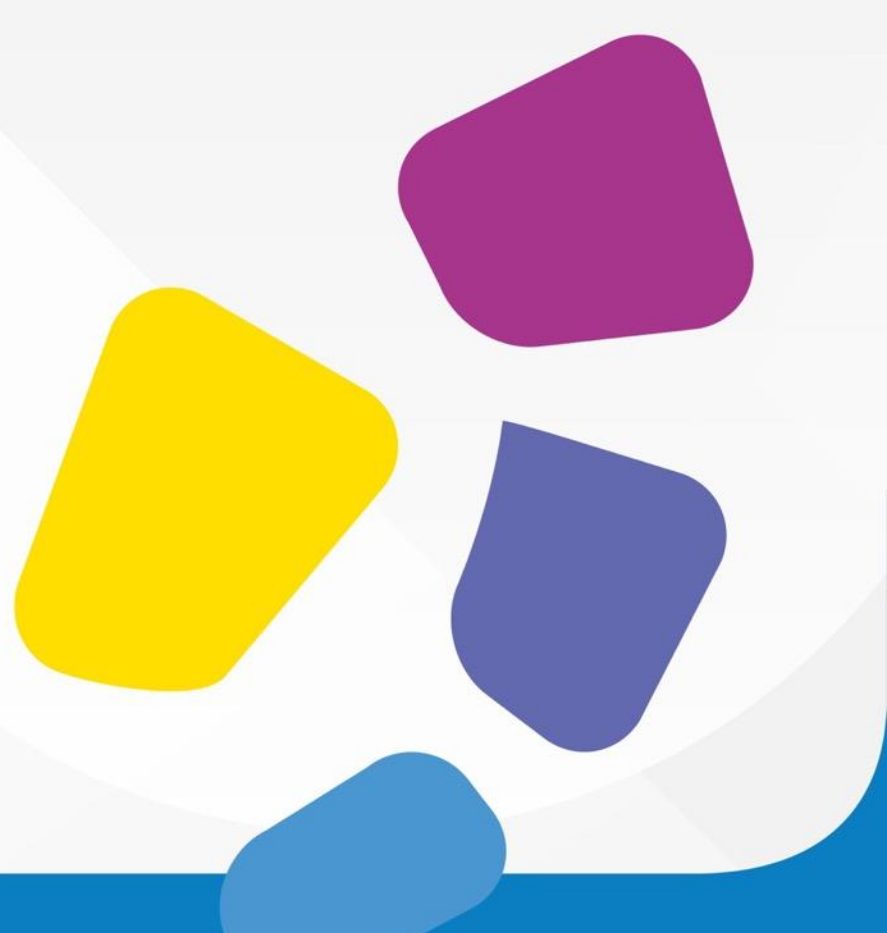

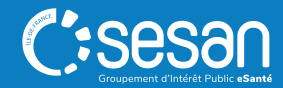

# INTRODUCTION

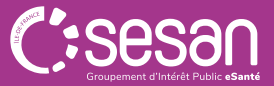

Guide d'utilisation Thésaurus SMR | 13/04/2023 | <N°>

## ViaTrajectoire évolue pour une orientation plus fluide !

i À partir du 15 avril 2025 :

- Choix direct de l'orientation : SMR, HAD, Soins Palliatifs
- Un processus plus rapide et adapté au parcours médical
- Toujours possible d'utiliser l'aide à l'orientation en cas de besoin

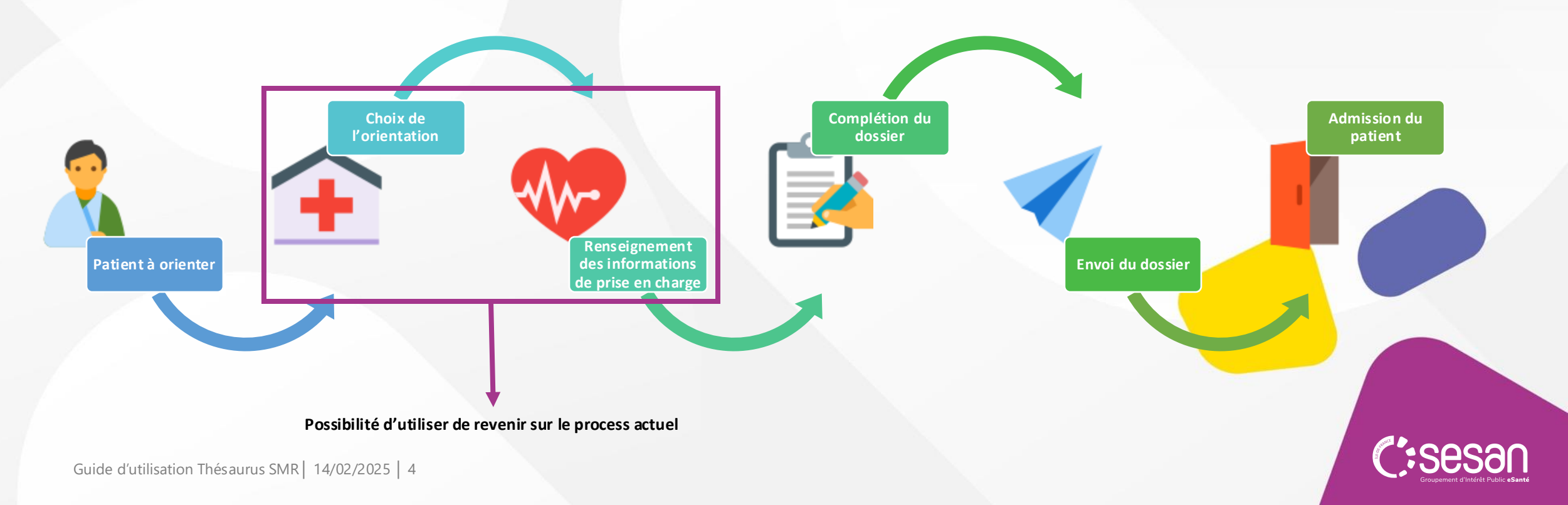

## Harmonisation des critères d'orientation

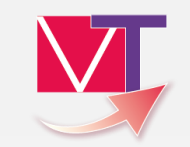

Standardisation des conditions patient et des objectifs de prise en charge

Impact sur la description de l'offre des unités

#### **Conditions patient**

- Les soins sont complexes et/ou lourds et/ou requièrent une prise en charge spécialisée
- Les soins sont complexes ou lourds, requérant une coordination mais pas obligatoirement une prise en charge spécialisée
- Les soins sont simples
- Les soins sont complexes et/ou lourds chez un patient âgé, fragile et/ou polypathologique

#### **Objectifs de prise en charge**

- Dans le cadre du suivi d'une maladie chronique ou d'un handicap : pour évaluation, soins somatiques, réadaptation y compris professionnelle, réhabilitation psycho-sociale, appareillage et aides techniques, éducation thérapeutique, prévention
- Pour décompensation brutale de l'environnement de patients dépendants (épuisement de l'aidant, situation familiale modifiée...) pour soutien social et maintien de l'autonomie dans l'attente d'un lieu de vie adapté ou du retour à domicile
- À la suite d'un épisode aigu médical ou chirurgical : pour évaluation, soins somatiques, réadaptation y compris professionnelle, réhabilitation psycho-sociale, appareillage et aides techniques, éducation thérapeutique, prévention
- Pour prise en charge de pathologies en situation de soins palliatifs (hors cas complexe nécessitant une unité de soins palliatifs USP)
- Pour bilan, diagnostic et traitement nécessitant un plateau technique spécialisé (exemple : analyse quantifiée du mouvement, toxine botulinique, stage de réadaptation intensive, analyse du positionnement par nappe de pression, atelier...)

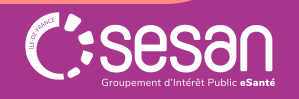

## **Depuis le 3 février : Nouvel onglet « Pathologies à actualiser »**

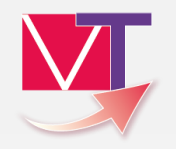

🚾 Ce qui change :

- ✓ Affichage plus clair des pathologies
- Modification simplifiée
- Proposition de mise à jour basée sur de nouveaux critères
- Mise à disposition de thésaurus types

Actions requises : Vérifier et ajuster l'offre des unités SMR pour qu'elle reflète l'activité.

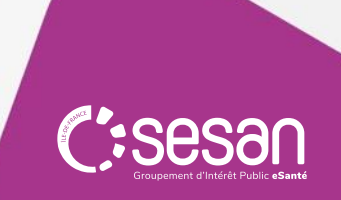

# PRESENTATION DU NOUVEAU THESAURUS

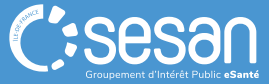

Guide d'utilisation Thésaurus SMR | 13/04/2023

#### COMMENT ACCEDER AU THESAURUS (OU OFFRE DE SOINS) D'UNE UNITE ?

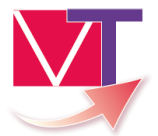

#### Passer le curseur sur « Administration », puis cliquer sur « Unité »

| <b>Via</b> Trajectoire                                                                                                    | Bienvenue Meredith GREY 🔻<br>Déconnexion                                                                                                    |           |           |              |                                                             |                                            |
|----------------------------------------------------------------------------------------------------|----------------------------------------------------------------------------------------------------|-----------|-----------|--------------|-------------------------------------------------------------|--------------------------------------------|
| Plateforme de formation                                                                                                    | ANNUAIRES                                                                                                    | SANITAIRE | GRAND ÂGE | OBSERVATOIRE | ADMINISTRATION                                              |                                            |
| > Accueil<br>Bienvenue dans<br>(professionnels de santé, p<br>ViaTrajectoire est un outil d                                                                                                    | > Accueil           Bienvenue dans l'espace professionnel           (professionnels de santé, professionnels de soins, professionnels du domaine médico-sanie)           ViaTrajectoire est un outil d'aide à l'orientation à certains moments du parcours de soins du patient |           |           |              |                                                             | r au site de formation : <u>cliquer</u>    |
| Il est conçu pour identifier rapidement les établissements ou services disposant de toutes les compéten<br>ou techniques requises pour prendre en compte les spécificités de chaque personne et ce aussi k<br>domaines sanitaire que médicosocial. Mais il ne peut en aucun cas se substituer à l'expertise partagé<br>personne avec l'équipe médicale et les responsables des établissements ou structures qui l'accomp |                                                                                                    |           |           |              | Utilisateurs<br>Comptes et Habilitations<br>& Mes référents | ON<br>documentation : <u>cliquer ici</u> . |

# Dans la liste des unités qui s'affiche, cliquer sur l'icône 🖉 en fin de ligne pour l'unité à laquelle vous souhaitez accéder

| S 21 AASC | resp | SSR | 0 | Ø |  |
|-----------|------|-----|---|---|--|
| S 21 AASC | ssr  | SSR | • | Ø |  |
| S 21 AASC | test | SSR | • | Ø |  |
|           |      |     |   |   |  |

### COMMENT ACCEDER AU THESAURUS (OU OFFRE DE SOINS) D'UNE UNITE ?

#### Le thésaurus (ou offre de soins) de l'unité est visible depuis l'onglet Pathologies de la fiche Unité.

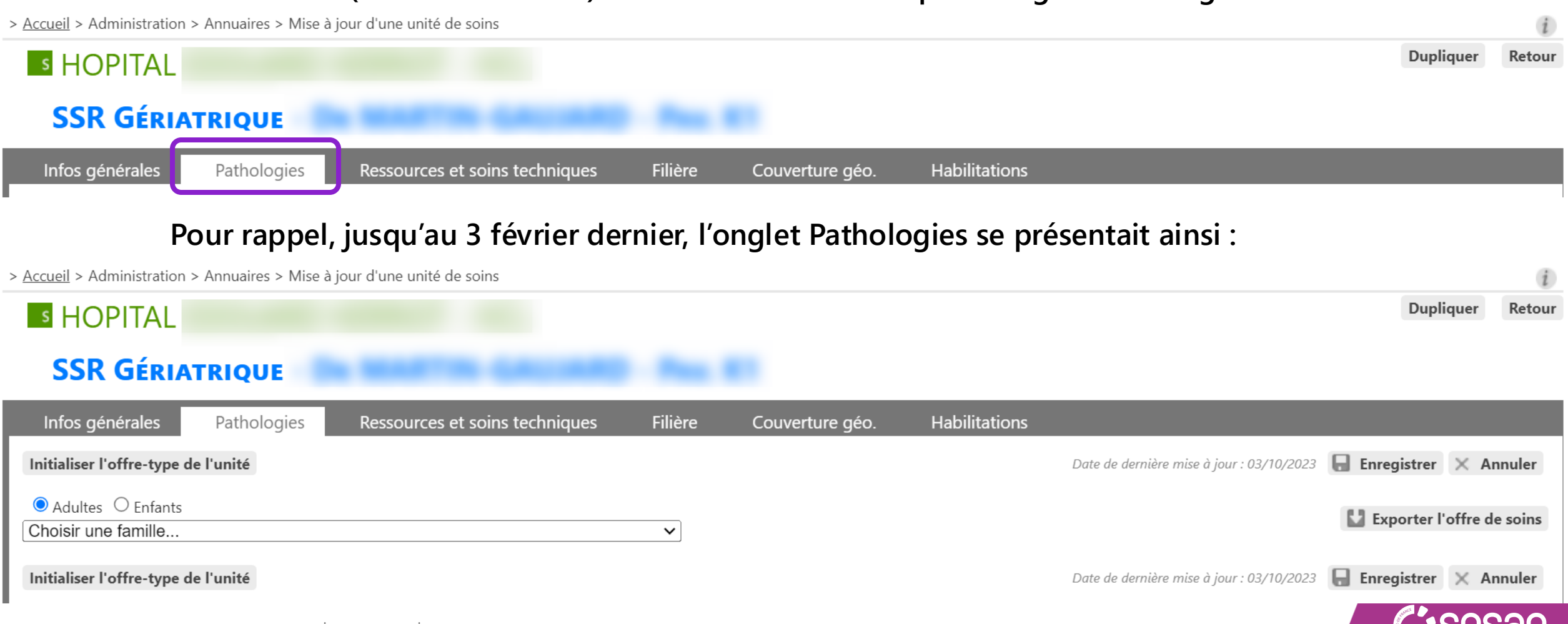

Guide d'utilisation Thésaurus SMR | 14/02/2025 | 9

## La consultation et la mise à jour du thésaurus (offre de soin) a évolué depuis le 3 février

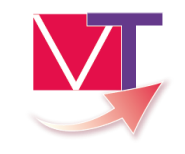

#### > Accueil > Administration > Annuaires > Mise à jour d'une unité de soins Dupliquer Retour **S HOPITAL** SSR GÉRIATRIQUE -L'onglet pathologie L'onglet pathologie à Infos générales Pathologies Pathologies à actualiser Passources et soins techniques Habilitations Filière Couverture géo. actualiser propose est disponible unité - Date de dernière mise à jour : 20/01/2025 11:36:18 Thesaurus un thésaurus uniquement en constitué à partir des mise à jour de l'offre de soins (thesaurus) de l'unité n'est plus possible sur cet onglet. Nous vous invitons à procéder aux modifications des sit. l'onglet « Pathologies à consultation. Ce nouveaux critères actualiser » thésaurus n'est plus harmonisés et de modifiable Adulte l'offre existante. Ce Amputations thésaurus est Amputation de membre supérieur quelle que soit la localisation modifiable Encore en phase de cicatrisation Condition patient ‡ **Objectif de PEC ‡** Activité ‡ Environnement patient ‡ Lieu de vie - Domicile Rééducation Réadaptation simples avec soins coordination non médicale médico-techniques; dépendance ou nursing (exemples : PRADO Le contexte permet une prise en charge à domicile, sous Les soins médicaux sont simples, les soins de lourd, nécessité de coordinatio - A la suite de

nursing sont lourds

Couperner d'Intéré Public «Santé

Personnes âgées pour les

natients de plus de 75 ans

l'épisode initial ou d'un épisode aigu médical ou

réserve d'adaptations (aménagements ou services)

## Affichage pour les unités n'ayant jamais décrit leur offre

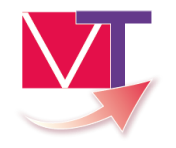

Les unités qui n'avaient jusqu'à présent jamais décrit leur offre de soin (ou thésaurus) apparaissent ainsi :

**Onglet Pathologies** 

| > <u>Accueil</u> > Administration                                                                                                    | > Annuaires > Mise à | a jour d'une unité de soins |                                |         |                 |               |           | i      |
|----------------------------------------------------------------------------------------------------|----------------------|-----------------------------|--------------------------------|---------|-----------------|---------------|-----------|--------|
| S HOPITAL                                                                                                    |                      |                             |                                |         |                 |               | Dupliquer | Retour |
| TE                                                                                                    |                      |                             |                                |         |                 |               |           |        |
| Infos générales                                                                                                    | Pathologies          | Pathologies à actualiser    | Ressources et soins techniques | Filière | Couverture géo. | Habilitations |           |        |
| Thesaurus de l'unité                                                                                                    |                      |                             |                                |         |                 |               |           |        |
| La mise à jour de l'offre de soins (thesaurus) de l'unité n'est plus possible sur cet onglet. Nous vous invitons à procéder aux modifications depuis<br>l'onglet « Pathologies à actualiser »<br>Cette unité n'a pas encore défini la liste des pathologies qu'elle prend en charge (thesaurus) |                      |                             |                                |         |                 |               |           |        |

#### **Onglet Pathologies à actualiser**

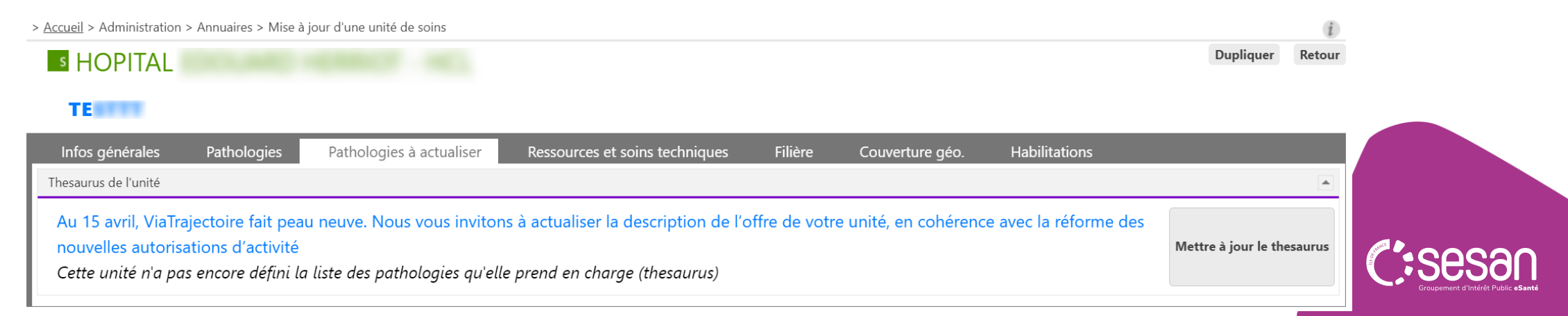

## Consulter la nouvelle version de l'offre de soin d'une unité

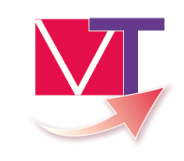

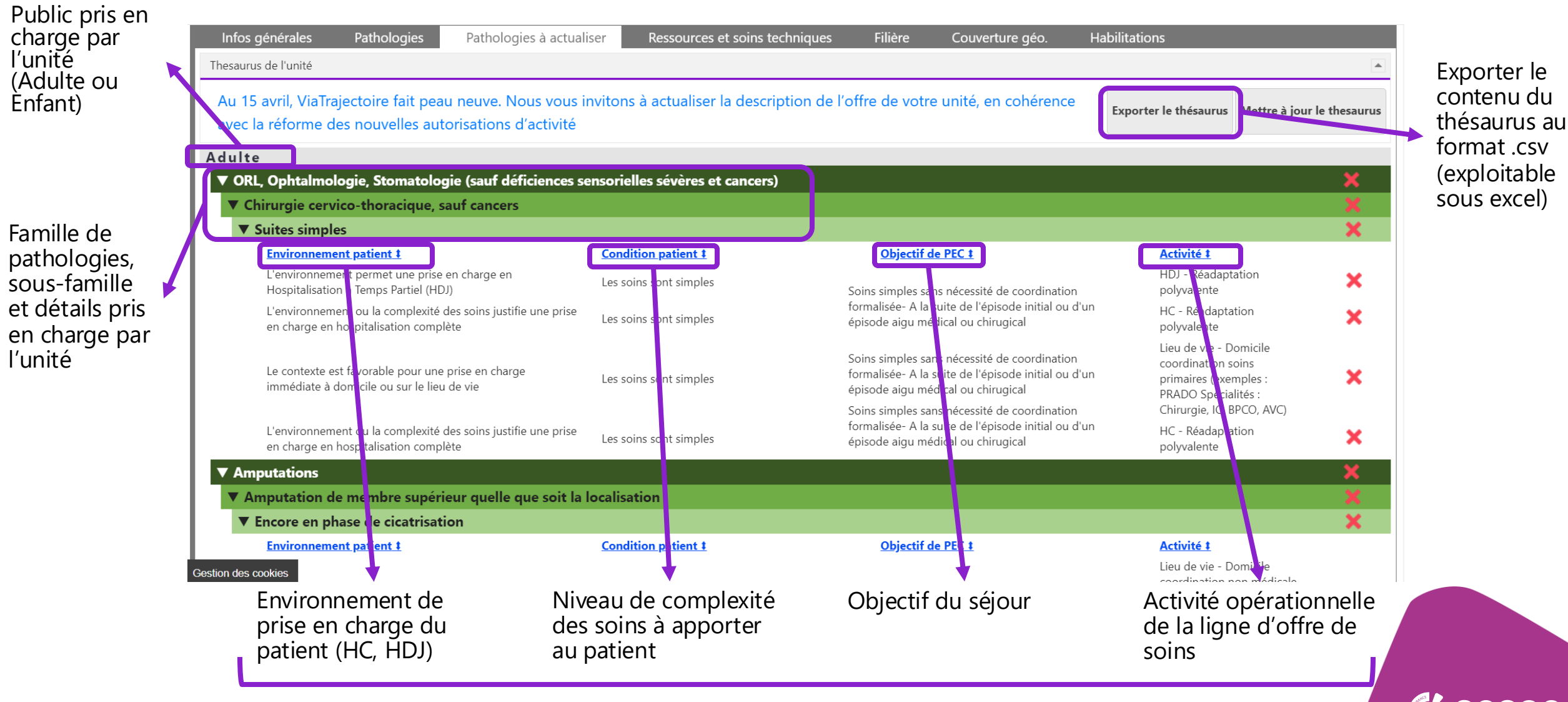

Trier les lignes par ordre alphabétique en cliquant sur l'entête concernée

### Consulter la nouvelle version de l'offre de soin d'une unité

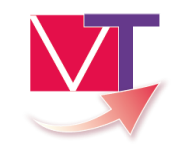

# Utiliser les flèches en tête de chaque bandeau pour plier/déplier le tableau par famille, sous-famille ou détails

| Infos générales Pa                               | athologies Pathologies à actua                                       | aliser Ressources et soins te    | chniques Filière                                                      | Couverture géo.                                                                           | Habilitations                                                          |                                         |
|--------------------------------------------------|----------------------------------------------------------------------|----------------------------------|-----------------------------------------------------------------------|-------------------------------------------------------------------------------------------|------------------------------------------------------------------------|-----------------------------------------|
| Thesaurus de l'unité                             |                                                                      |                                  |                                                                       |                                                                                           |                                                                        |                                         |
| 4 15 avril, ViaTrajecto<br>a c la réforme des no | oire fait peau neuve. Nous vous<br>ouvelles autorisations d'activité | invitons à actualiser la descri  | ption de l'offre de votre u                                           | nité, en cohérence                                                                        | Exporter le thésaurus                                                  | Mettre à jour le thesaurus              |
| dulte                                            |                                                                      |                                  |                                                                       |                                                                                           |                                                                        |                                         |
| ▼ OR ., Ophtalmologie                            | , Stomatologie (sauf déficiences                                     | sensorielles sévères et cancers) | )                                                                     |                                                                                           |                                                                        | <b>X</b>                                |
| ▼ C nirurgie cervico-t                           | thoracique, sauf cancers                                             |                                  |                                                                       |                                                                                           |                                                                        |                                         |
| ▼ Suites simples                                 |                                                                      |                                  |                                                                       |                                                                                           |                                                                        | ×                                       |
| Environnement pa                                 | itient ‡                                                             | Condition patient ‡              | <u>Objectif de P</u>                                                  | <u>EC ‡</u>                                                                               | Activité ‡                                                             |                                         |
| L'environnement pe<br>Hospitalisation à Te       | ermet une prise en charge en<br>emps Partiel (HDJ)                   | Les soins sont simples           | Soins simples sans n                                                  | écessité de coordination                                                                  | HDJ - Réadapt<br>polyvalente                                           | ation 🗙                                 |
| L'environnement ou<br>en charge en hospi         | u la complexité des soins justifie une prise<br>talisation complète  | Les soins sont simples           | formalisée- A la suite<br>épisode aigu médica                         | formalisée- A la suite de l'épisode initial ou d'un<br>épisode aigu médical ou chirugical |                                                                        | ition 🗙                                 |
| Le contexte est favo<br>immédiate à domic        | orable pour une prise en charge<br>ile ou sur le lieu de vie         | Les soins sont simples           | Soins simples sans n<br>formalisée- A la suite<br>épisode aigu médica | écessité de coordination<br>e de l'épisode initial ou d'<br>Il ou chirugical              | Lieu de vie - D<br>coordination s<br>un primaires (exe<br>PRADO Spécia | omicile<br>oins<br>mples : X<br>lités : |
|                                                  |                                                                      |                                  | Soins simples sans n                                                  | écessité de coordination                                                                  | Chirurgie, IC, E                                                       | BPCO, AVC)                              |
| L'environnement ou<br>en charge en hospi         | u la complexité des soins justifie une prise<br>talisation complète  | Les soins sont simples           | formalisée- A la suite<br>épisode aigu médica                         | e de l'épisode initial ou d'<br>Il ou chirugical                                          | un HC - Réadapta<br>polyvalente                                        | ition 🗙                                 |
| ▼ An putations                                   |                                                                      |                                  |                                                                       |                                                                                           |                                                                        | ×                                       |
| ▼ A nputation de me                              | embre supérieur quelle que soit la                                   | localisation                     |                                                                       |                                                                                           |                                                                        | X                                       |
| <b>Enco</b> re en phase                          | de cicatrisation                                                     |                                  |                                                                       |                                                                                           |                                                                        | ×                                       |
| Environnement pa                                 | ntient ‡                                                             | Condition patient ‡              | <u>Objectif de P</u>                                                  | EC ‡                                                                                      | Activité ‡                                                             |                                         |
| tion des cookies                                 |                                                                      |                                  |                                                                       |                                                                                           | Lieu de vie - D                                                        | omicile                                 |

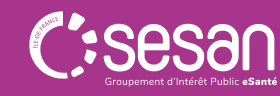

# **METTRE A JOUR SON THESAURUS**

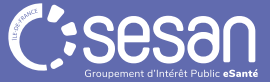

Guide d'utilisation Thésaurus SMR | 14/02/2025 | 14

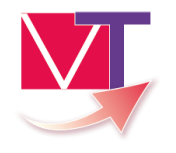

## Supprimer une ou plusieurs lignes

Si la proposition de thesaurus (ou offre de soins) ne correspond à l'activité de l'unité, il est possible d'en modifier le contenu. Pour supprimer une ou plusieurs lignes , il suffit de cliquer sur la croix rouge en bout de tableau

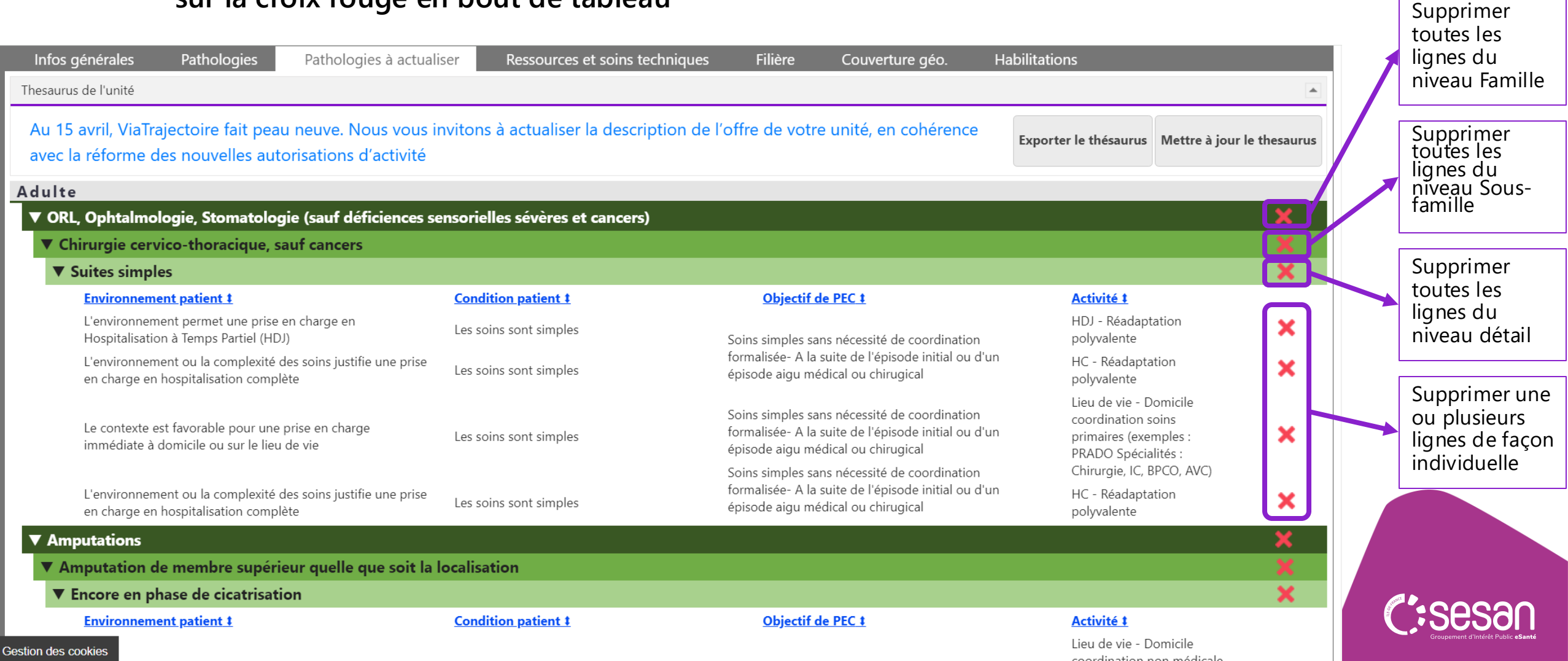

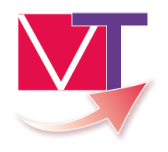

Si la proposition de thesaurus (ou offre de soins) ne correspond à l'activité de l'unité, il est possible d'en modifier le contenu. Pour ajouter de nouvelles lignes, cliquer sur le bouton Mettre à jour le thésaurus

Lieu de vie - Domicile

e e u din etien n en ne é

| Infos générales Pathologies                                                      | Pathologies à actualiser                         | Ressources et soins techniques   | Filière Cou                                                                      | verture géo.                                                   | Habilitations                                                                  |                            |
|----------------------------------------------------------------------------------|--------------------------------------------------|----------------------------------|----------------------------------------------------------------------------------|----------------------------------------------------------------|--------------------------------------------------------------------------------|----------------------------|
| Thesaurus de l'unité                                                             |                                                  |                                  |                                                                                  |                                                                |                                                                                |                            |
| Au 15 avril, ViaTrajectoire fait peau<br>avec la réforme des nouvelles autor     | neuve. Nous vous invitons<br>isations d'activité | à actualiser la description de l | 'offre de votre unité                                                            | , en cohérence                                                 | Exporter le thésaurus                                                          | Aettre à jour le thesaurus |
| dulte                                                                            |                                                  |                                  |                                                                                  |                                                                |                                                                                |                            |
| ▼ ORL, Ophtalmologie, Stomatologie                                               | (sauf déficiences sensorie                       | les sévères et cancers)          |                                                                                  |                                                                |                                                                                | ×                          |
| ▼ Chirurgie cervico-thoracique, sau                                              | f cancers                                        |                                  |                                                                                  |                                                                |                                                                                |                            |
| ▼ Suites simples                                                                 |                                                  |                                  |                                                                                  |                                                                |                                                                                | ×                          |
| Environnement patient ‡                                                          | Condi                                            | tion patient ‡                   | <u>Objectif de PEC ‡</u>                                                         |                                                                | Activité ‡                                                                     |                            |
| L'environnement permet une prise en<br>Hospitalisation à Temps Partiel (HDJ)     | charge en Les so                                 | ins sont simples                 | Soins simples sans néces                                                         | sité de coordination                                           | HDJ - Réadaptat<br>polyvalente                                                 | on 🗙                       |
| L'environnement ou la complexité des<br>en charge en hospitalisation complète    | soins justifie une prise<br>Les so               | ins sont simples                 | formalisée- A la suite de<br>épisode aigu médical ou                             | l'épisode initial ou d'u<br>chirugical                         | n HC - Réadaptatio<br>polyvalente                                              | on 🗙                       |
| Le contexte est favorable pour une pri<br>immédiate à domicile ou sur le lieu de | ise en charge Les so<br>9 vie                    | ins sont simples                 | Soins simples sans néces<br>formalisée- A la suite de<br>épisode aigu médical ou | sité de coordination<br>l'épisode initial ou d'u<br>chirugical | Lieu de vie - Dor<br>coordination soi<br>n primaires (exemp<br>PRADO Spécialit | nicile<br>rs<br>oles : X   |
| L'environnement ou la complexité des<br>en charge en hospitalisation complète    | soins justifie une prise<br>Les so               | ins sont simples                 | Soins simples sans néces<br>formalisée- A la suite de<br>épisode aigu médical ou | sité de coordination<br>l'épisode initial ou d'u<br>chirugical | Chirurgie, IC, BPC<br>n HC - Réadaptatio<br>polyvalente                        | co, AVC)                   |
| ▼ Amputations                                                                    |                                                  |                                  |                                                                                  |                                                                |                                                                                | ×                          |
| Amputation de membre supérieu                                                    | r quelle que soit la localisa                    | tion                             |                                                                                  |                                                                |                                                                                | ×                          |
| ▼ Encore en phase de cicatrisation                                               | 1                                                |                                  |                                                                                  |                                                                |                                                                                | ×                          |
| Environnement patient ‡                                                          | Condi                                            | tion patient ‡                   | Objectif de PEC ‡                                                                |                                                                | Activité ‡                                                                     |                            |

Gestion des cookies

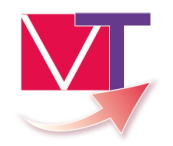

#### Renseigner le public

| Infos générales                                    | Pathologies     | Pathologies à actualiser | Ressources et soins techniques | Filière | Couverture géo. | Habilitations                  |
|----------------------------------------------------|-----------------|--------------------------|--------------------------------|---------|-----------------|--------------------------------|
| Mise à jour du thesaurus de                        | l'unité         |                          |                                |         |                 |                                |
| SÉLECTIONNER UN OU<br>Publics du thésaurus type: * | PLUSIEURS FILTR | RES POUR AFFICHER LES TH | ESAURUS TYPES DISPONIBLES      |         |                 | Retour au thesaurus de l'unité |

#### Choisir la modalité de recherche : Activité opérationnelle de l'unité (thésaurus type) ; Famille/sous-famille (ensemble des pathologies

|   | Infos générales            | Pathologies       | Pathologies à actualiser                              | Ressources et soins techniques | Filière | Couverture géo. | Habilitations                  |
|---|----------------------------|-------------------|-------------------------------------------------------|--------------------------------|---------|-----------------|--------------------------------|
|   | Mise à jour du thesaurus d | de l'unité        |                                                       |                                |         |                 |                                |
|   |                            |                   |                                                       |                                |         |                 | Retour au thesaurus de l'unité |
| 7 | Sélectionner un o          | U PLUSIEURS FILTE | RES POUR AFFICHER LES TH                              | ESAURUS TYPES DISPONIBLES      |         |                 |                                |
|   | Publics du thésaurus type: | * Adulte          | <ul> <li>Recherche par: *          Activit</li> </ul> | é opérationnelle de l'unité    |         |                 |                                |
|   |                            |                   | ○ Famill                                              | e / Sous famille du thésaurus  |         |                 |                                |
|   |                            |                   |                                                       |                                |         |                 |                                |

#### Renseigner les critères obligatoires (\*), puis cliquer sur rechercher

|     | Infos générales Pathologies Pathologies à actualiser Ressources et soins t                  | echniques Filière         | Couverture géo.            | Habilitations |   |                  |                |
|-----|---------------------------------------------------------------------------------------------|---------------------------|----------------------------|---------------|---|------------------|----------------|
|     | Mise à jour du thesaurus de l'unité                                                         |                           |                            |               |   |                  | *              |
|     |                                                                                             |                           |                            |               |   | Retour au thesau | rus de l'unité |
|     | SÉLECTIONNER UN OU PLUSIEURS FILTRES POUR AFFICHER LES THESAURUS TYPES DISPON               | IBLES                     |                            |               |   |                  |                |
| - 1 | Publics du thésaurus type: * Adulte 🛛 Recherche par: * 💿 Activité opérationnelle de l'unité | Activité: * HC - Réadapta | tion des affections cardio | -vasculaires  | ~ |                  | Perhandra      |
|     | O Famille / Sous famille du thésaurus                                                       | Famille: Choisir une fan  | nille                      | ~             |   | l l              | Nechercher     |
| - 1 |                                                                                             |                           |                            |               |   |                  |                |

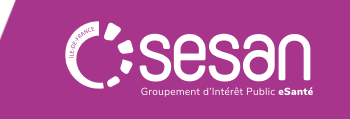

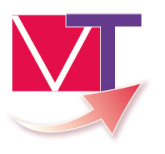

Les résultats de la recherche s'affiche dans un tableau. Pour ajouter des lignes dans le thesaurus (offre de soins de l'unité), sélectionner les lignes désirées en cochant une ou plusieurs cases

|                                                                  | Mise à jour du thesaurus de l'unité                                                                                           |                                                                                           |                                                                                                    | <b>A</b>                                                |
|------------------------------------------------------------------|----------------------------------------------------------------------------------------------------|-------------------------------------------------------------------------------------------|----------------------------------------------------------------------------------------------------|---------------------------------------------------------|
|                                                                  |                                                                                                    |                                                                                           |                                                                                                    | Retour au thesaurus de l'unité                          |
|                                                                  | SÉLECTIONNER UN OU PLUSIEURS FILTRES POUR AFFICH<br>Publics du thésaurus type: * Adulte Recherche par:                        | ER LES THESAURUS TYPES DISPONIBLES                                                        | HC - Réadaptation des affections cardio-vasculaires<br>Cardiologie et pathologies vasculaires<br>Choisir une sous-famille                                                                                                    | s v<br>Rechercher                                       |
| Ajouter toutes les lignes<br>du niveau Public                    | Sélectionnez les lignes à inclure dans le thésaurus de l'unité p                                                              | uis cliquer sur Mettre à jour le thesaurus                                                |                                                                                                    | Exporter la sélection                                   |
| <b>\</b>                                                         | Adulte                                                                                                    |                                                                                           |                                                                                                    |                                                         |
|                                                                  | Chirurgie des cardiopathies valvulaires des gr                                                                                | os vaisseaux thoraciques ou des malforma                                                  | tions cardiaques                                                                                                    |                                                         |
| Ajouter toutes les lignes                                        | Près chirurgie conventionnelle                                                                                                |                                                                                           |                                                                                                    |                                                         |
| du niveau Familie                                                | Environnement patient ‡                                                                                                    | Condition patient ‡                                                                       | Objectif de PEC ‡                                                                                                    | Activité ‡                                              |
| Ajouter toutes les lignes<br>du niveau Sous-famille              | L'environnement ou la complexité des soins<br>justifie une prise en charge en hospitalisation<br>complète                     | Les soins sont complexes et/ou lourds et/ou<br>requièrent une prise en charge spécialisée | À la suite d'un épisode aigu médical ou<br>chirurgical : pour évaluation, soins somatiques,<br>réadaptation y compris professionnelle,<br>réhabilitation psycho-sociale, appareillage et<br>aides techniques, éducation thérapeutique,<br>prévention | HC - Réadaptation des affections cardio-<br>vasculaires |
| Ajouter toutes les lignes                                        | L'environnement ou la complexité des soins<br>justifie une prise en charge en hospitalisation<br>Bestior, des cool es implète | Les soins sont complexes et/ou lourds et/ou<br>requièrent une prise en charge spécialisée | Dans le cadre du suivi d'une maladie chronique<br>ou d'un handicap : pour évaluation, soins<br>somatiques, réadaptation y compris<br>professionnelle, réhabilitation psycho-sociale,                                                                 | HC - Réadaptation des affections cardio-<br>vasculaires |
| du niveau détail<br>Guide d'utilisation Thésaurus SMR   14/02/20 | Ajouter une ou plusie<br>lignes de façon indivi                                                                               | eurs<br>iduelle                                                                           |                                                                                                    | C:Sesan<br>Groupement of Interity Public «Sante         |

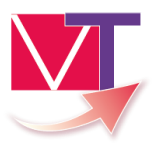

# Les éléments déjà présents dans le thésaurus (ou offre de soins) de l'unité apparaissent en vert et en italique. Ces lignes ne sont pas sélectionnables.

| -    | Le contexte est favorable pour une prise en                                                                    | les sains sant simples                                                                                                    | À la suite d'un épisode aigu médical ou<br>chirurgical : pour soins somatiques,<br>réadantation y compris du domicile                                                                                                    | Lieu de vie - Domicile coordination soins<br>primaires (evennles - DRADO Spécialités - |
|------|----------------------------------------------------------------------------------------------------|----------------------------------------------------------------------------------------------------|----------------------------------------------------------------------------------------------------|----------------------------------------------------------------------------------------|
|      | Le contexte permet une prise en charge à<br>domicile, sous réserve d'adaptations<br>(aménagements ou services) | Les soins sont complexes et/ou lourds, requérant<br>une coordination mais pas obligatoirement une<br>prise en charge spécialisée | Pour des soins de type hospitalier (complexes ou<br>ponctuels, ou de surveillance ou de réadaptation)<br>réalisables à domicile (HAD)                                                                                                    | HAD - HAD                                                                              |
| Ĩ    | L'environnement ou la complexité des soins<br>justifie une prise en charge en hospitalisation<br>complète      | Les soins sont simples                                                                                                    | À la suite d'un épisode aigu médical ou<br>chirurgical : pour évaluation, soins somatiques,<br>réadaptation y compris professionnelle,<br>réhabilitation psycho-sociale, appareillage et<br>aides techniques, éducation thérapeutique,<br>prévention      | HC - Réadaptation polyvalente                                                          |
| I    | L'environnement ou la complexité des soins<br>justifie une prise en charge en hospitalisation<br>complète      | Les soins sont simples                                                                                                    | Pour décompensation brutale de<br>l'environnement de patients dépendants<br>(épuisement de l'aidant, situation familiale<br>modifiée) pour soutien social et maintien de<br>l'autonomie dans l'attente d'un lieu de vie<br>adapté ou du retour à domicile | HC - Réadaptation polyvalente                                                          |
| i    | L'environnement permet une prise en charge<br>en Hospitalisation à Temps Partiel (HDJ)                         | Les soins sont simples                                                                                                    | À la suite d'un épisode aigu médical ou<br>chirurgical : pour évaluation, soins somatiques,<br>réadaptation y compris professionnelle,<br>réhabilitation psycho-sociale, appareillage et<br>aides techniques, éducation thérapeutique,<br>prévention      | HDJ - Réadaptation polyvalente                                                         |
| 🗆 Su | ites simples<br><u>Environnement patient ‡</u>                                                                 | Condition patient ‡                                                                                                    | <u>Objectif de PEC ‡</u>                                                                                                    | Activité ‡                                                                             |
|      | L'environnement permet une prise en charge en<br>Hospitalisation à Temps Partiel (HDJ)                         | Les soins sont complexes ou lourds, requérant<br>une coordination mais pas obligatoirement une<br>prise en charge spécialisée    | A la suite d'un épisode aigu médical ou<br>chirurgical : pour évaluation, soins somatiques,<br>réadaptation y compris professionnelle,<br>réhabilitation psycho-sociale, appareillage et<br>aides techniques, éducation thérapeutique,<br>prévention      | HDJ - Réadaptation polyvalente                                                         |

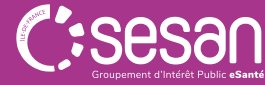

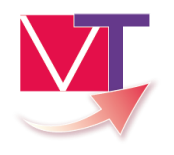

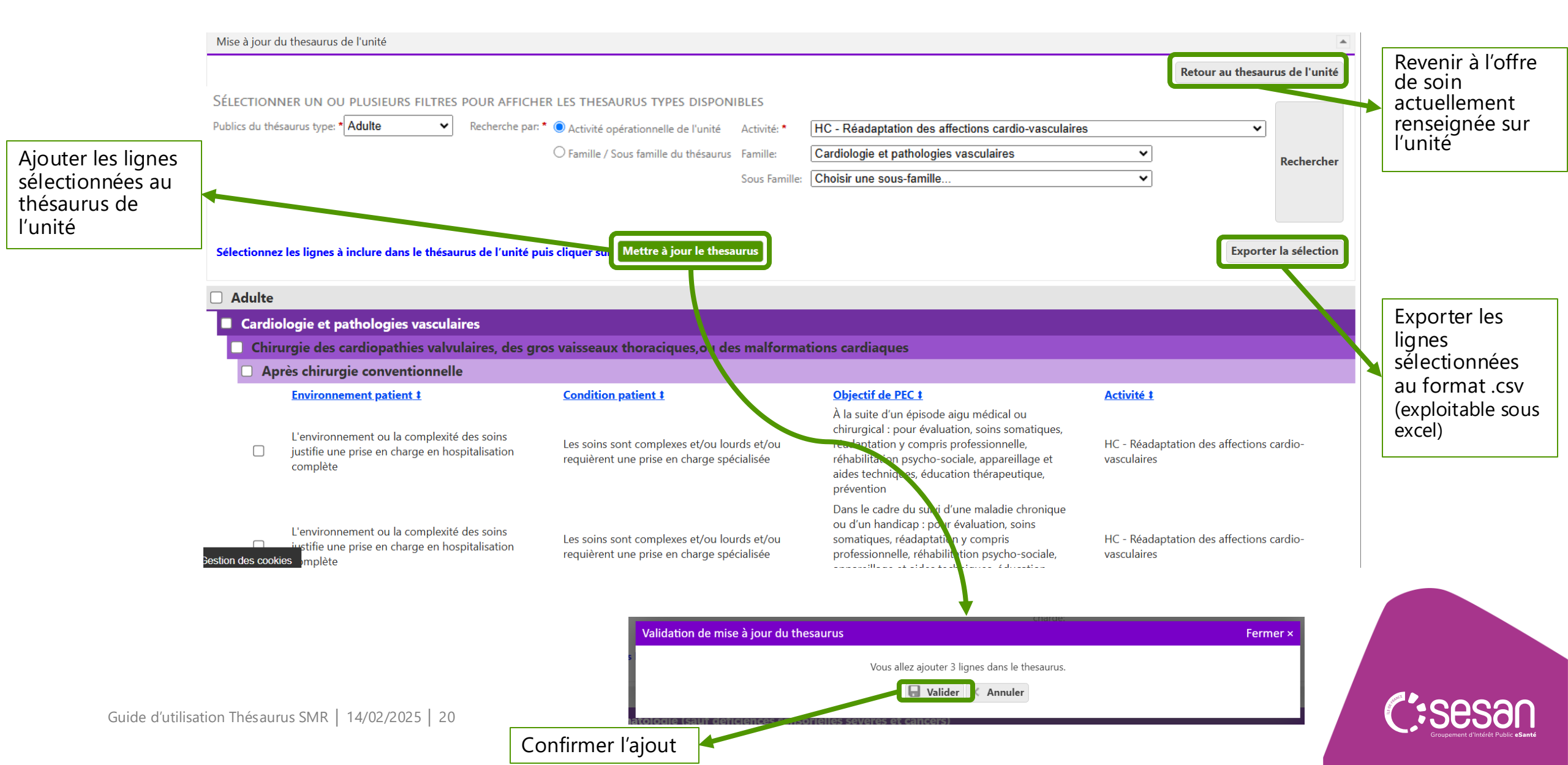

# ASTUCES ET INFOS PRATIQUES

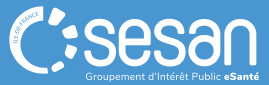

Titre du document | 14/02/2025 | 21

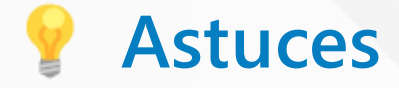

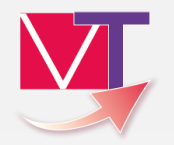

Rechercher sur une condition patient spécifique par mots-clés :

Utiliser la fonctionnalité CTRL + F du navigateur

**B** Taper les mots-clés correspondant à la condition du patient recherchée

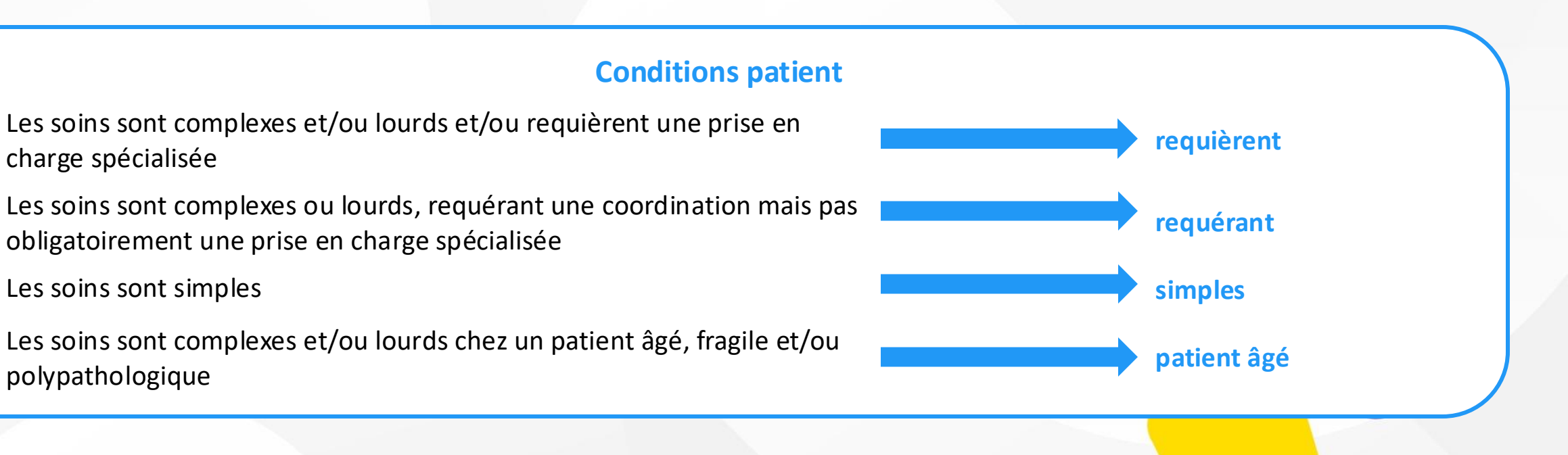

La recherche fonctionne aussi pour l'ajout que pour la suppression de lignes

Guide d'utilisation Thésaurus SMR | 14/02/2025 | 22

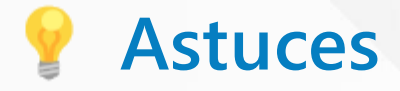

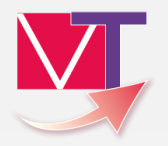

Rechercher sur un objectif de prise en charge spécifique par mots-clés :

- Utiliser la fonctionnalité CTRL + F du navigateur
- Taper les mots-clés correspondant à l'objectif de prise en charge recherché

#### **Objectifs de prise en charge**

Dans le cadre du suivi d'une maladie chronique ou d'un handicap : pour évaluation, soins somatiques, réadaptation y compris professionnelle, réhabilitation psycho-sociale, appareillage et aides techniques, éducation thérapeutique, prévention

Pour décompensation brutale de l'environnement de patients dépendants (épuisement de l'aidant, situation familiale modifiée...) pour soutien social et maintien de l'autonomie dans l'attente d'un lieu de vie adapté ou du retour à domicile

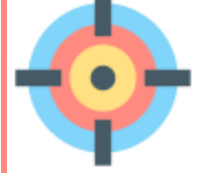

À la suite d'un épisode aigu médical ou chirurgical : pour évaluation, soins somatiques, réadaptation y compris professionnelle, réhabilitation psycho-sociale, appareillage et aides techniques, éducation thérapeutique, prévention

Pour prise en charge de pathologies en situation de soins palliatifs (hors cas complexe nécessitant une unité de soins palliatifs USP)

Pour bilan, diagnostic et traitement nécessitant un plateau technique spécialisé (exemple : analyse quantifiée du mouvement, toxine botulinique, stage de réadaptation intensive, analyse du positionnement par nappe de pression, atelier...)

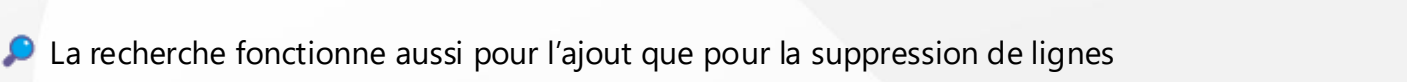

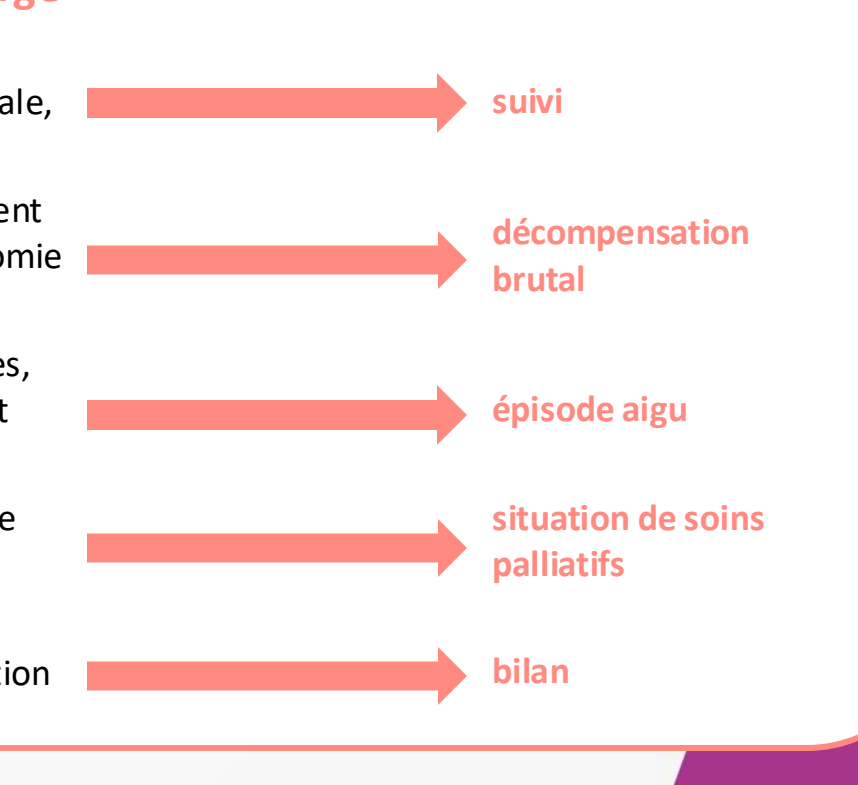

### Qui contacter ?

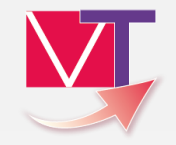

Créations de comptes et habilitations ViaTrajectoire

> « Mes référents » (voir page suivante)

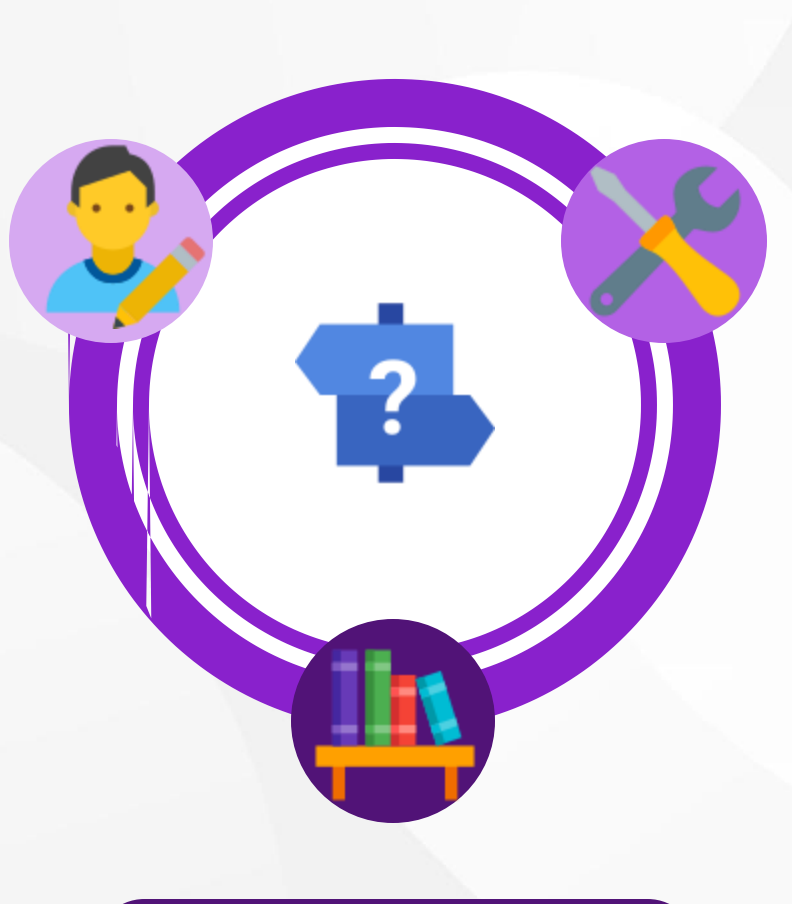

Supports documentaires, mode opératoires, inscriptions aux webinaires etc.

Site e-learning Via Trajectoire

Accompagnement à l'usage Remontées d'évolutions, bugs identifiés,...

#### $\rightarrow$ Contacter le GIP SESAN

-

-

- Par mail, à l'adresse viatrajectoire@sesan.fr;
- Par téléphone, au 01 48 78 75 82 (du lundi au vendredi, de 8h à 20h)

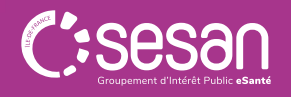

### Trouver ses référents ViaTrajectoire

Passer le curseur sur « ADMINISTRATION » (1), puis cliquer sur « Mes référents » (2) pour afficher la page de sélection de l'établissement (3)

Mes habilitations

Responsable des admissions (SAN)

Responsable des admissions (SAN)

Profil

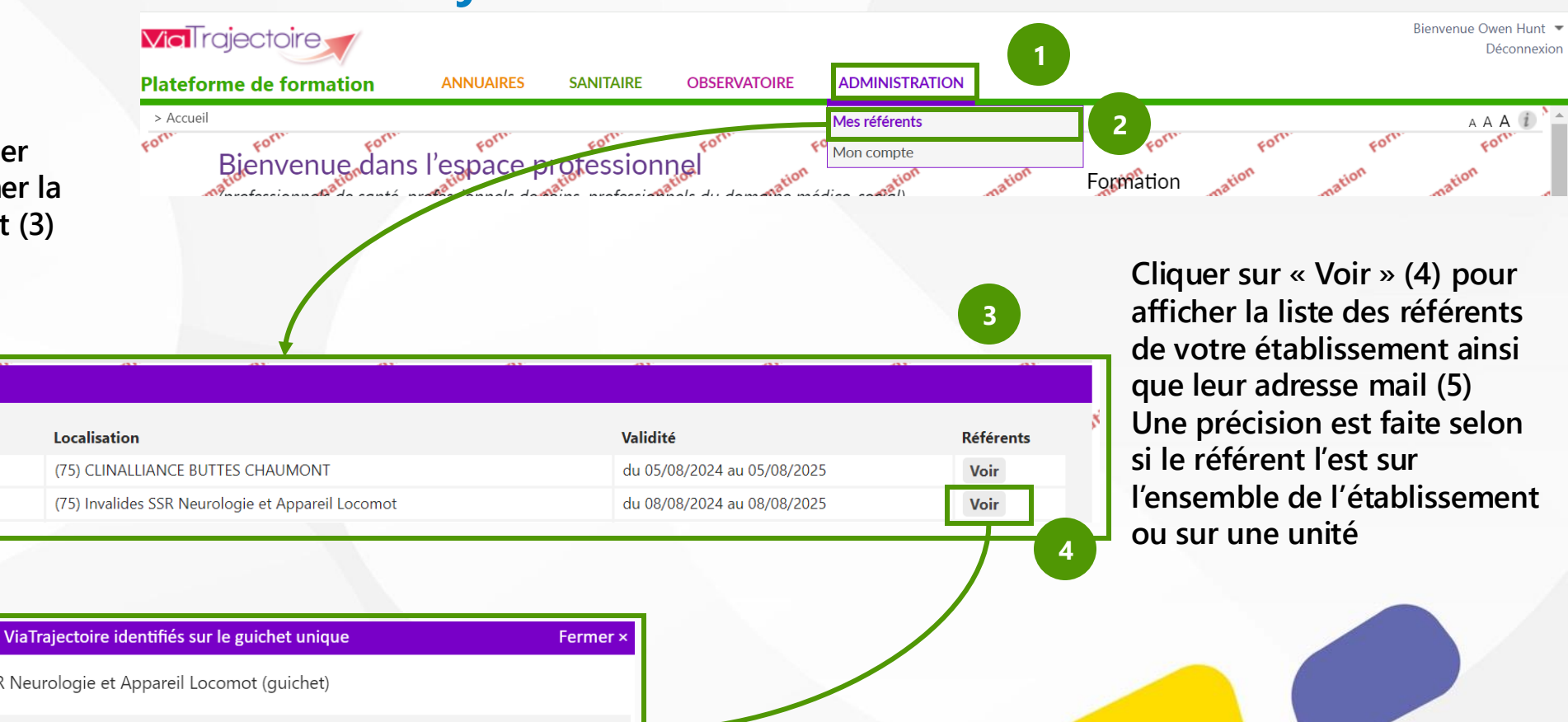

5

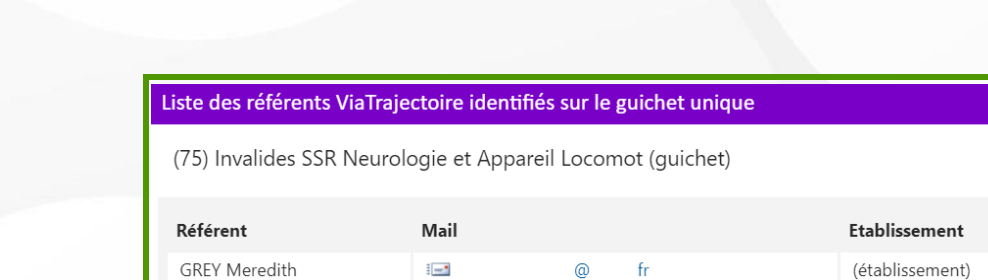

Fermer

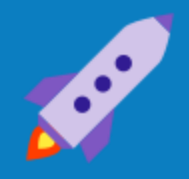

# A bientôt, sur ViaTrajectoire

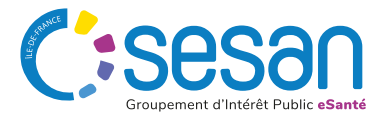